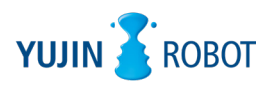

# **YUJIN 3D LIDAR**

# **YRL3V2 Series**

YRL3V2-05 / YRL3V2-10 / YRL3V2-25

User Guide

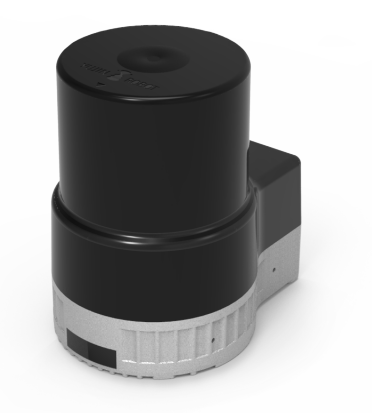

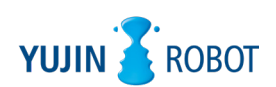

All logos and trademarks indicated in this document are legally protected as part of Yujin Robot's intellectual property rights. No part of this document may be reproduced in any form without the explicit written consent of Yujin Robot. The appearance and specifications of the product are subject to change without notice for product improvement.

#### **Copyright and Disclaimer**

The information in this guide is subject to change without notice during the product's life cycle. The printed version of the guide is updated periodically. Some details may be omitted or inaccurate when compared to current product information. Even in the hypothetical event that Yujin Robot was aware of the possibility of any damages ahead of time, Yujin Robot assumes no responsibility for errors, omissions, or damages that may arise from the information contained in this document.

© 2022 YUJIN ROBOT Co., Ltd. All Rights Reserved.

# **Change History**

The following table contains version information for this document and a history of significant changes.

| Version | Date of Writing | Changes                                                                                            |
|---------|-----------------|----------------------------------------------------------------------------------------------------|
| V1.0    | 03/07/2022      | First Rlease                                                                                       |
| V1.1    | 2022/05/26      | "3.2 Selectable Scanning Modes" page 11 is revised.<br>"4.3 Component Details" page 13 is revised. |

# **Table of Contents**

| 1. | Safety Information                                  | 6   |
|----|-----------------------------------------------------|-----|
|    | 1.1 Definition                                      | 6   |
|    | 1.2 General Safety                                  | 6   |
|    | 1.2.1 Precautions for Installation                  | 6   |
|    | 1.2.2 Precautions for Use                           |     |
| 2. | Introduction                                        | 8   |
|    | 2.1 Product Overview                                | 8   |
|    | 2.2 Product Features                                | 8   |
|    | 2.3 Applications                                    | 8   |
|    | 2.4 System Diagram                                  |     |
| 3. | Before Using YUJIN LiDAR                            | 10  |
|    | 3.1 Measurement information                         |     |
|    | 3.2 Selectable Scanning Modes                       |     |
| 4. | Installing YRL3V2                                   | 12  |
|    | 4.1 Components                                      |     |
|    | 4.2 Product Dimensions                              | -12 |
|    | 4.3 Component Details                               |     |
|    | 4.4 Installing the Product                          |     |
|    | 4.4.1 Choosing the installation location            |     |
|    | 4.4.2 Installing the LiDAR                          |     |
|    | 4.5 Connecting the Cables                           | 15  |
|    | 4.5.1 Connecting the Power Cable and Ethernet Cable | 15  |
|    | 4.5.2 Cable Pinout Guide                            |     |
|    | 4.6 How to Start/Stop LiDAR                         |     |
| 5. | Using LiDAR Viewer                                  | 18  |
|    | 5.1 LiDAR Viewer Overview                           |     |
|    | 5.2 Setting Up the Network                          |     |
|    | 5.3 Running LiDAR Viewer                            | 21  |
|    | 5.4 Connecting LiDAR                                | 22  |
|    | 5.5 User Interface                                  | 23  |
|    | 5.6 Firmware Update                                 | 23  |
|    | 5.6.1 Ethernet Board Firmware Update                | 24  |
|    | 5.6.2 Main Board Firmware Update                    | 25  |
|    | 5.7 Sensor Configuration                            | 26  |
|    | 5.8 Visualization Settings                          | 28  |

|    | 5.9 View Settings                                             | 29 |
|----|---------------------------------------------------------------|----|
|    | 5.9.1 Orthographic Projection/Perspective Projection settings | 29 |
|    | 5.9.2 Rotational View/Top View/Side View settings             | 29 |
| 6. | Maintenance and Troubleshooting                               |    |
|    | 6.1 Cleaning and Maintenance                                  | 30 |
|    | 6.2 Troubleshooting                                           |    |
| 7. | Product Specifications                                        |    |
|    | 7.1 Basic Specification                                       | 31 |
|    | 7.2 Performance                                               | 31 |
|    | 7.3 Interface                                                 | 32 |
|    | 7.4 Environmental Specifications                              |    |
| 8. | Appendix                                                      | 33 |
|    | 8.1 Appendix A. Driver Interface (API)                        | 33 |
|    | 8.1.1 Parameters                                              | 33 |
|    | 8.1.2 Parameter Input/Output                                  |    |
|    | 8.1.3 Data Output                                             |    |
|    | 8.2 Appendix B. Problems and Solutions                        | 38 |
|    | 8.2.1 Error Code                                              |    |
|    | 8.2.2 How to Deal with Firmware Update Failures               | 38 |
|    |                                                               |    |

# 1. Safety Information

# 1.1 Definition

The guidelines below are provided to ensure user safety and prevent property damage. Please read the information carefully to ensure the safe use of the product.

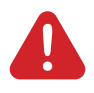

#### Warning

Users must follow these guidelines to prevent hazardous situations that can lead to serious injury or death.

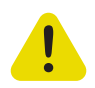

#### Caution

Users must follow these guidelines to prevent situations that can lead to minor injury or product damage.

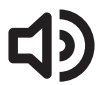

#### Note

Users must follow these guidelines to prevent situations that may cause property damage.

### 1.2 General Safety

Read this guide and familiarize yourself with the features before using the product.

 Product information and data can also be found on our website. <u>http://www.yujinrobot.com</u>

#### 1.2.1 Precautions for Installation

- Only qualified technicians should install the product and perform electrical work.
- The wiring of the supply cable from the customer's power system must be designed in accordance with the applicable standards. Ensure compliance with national and local regulations.
- The power supply must be disconnected before connecting or disconnecting the product's power connection.
- Use the product at the specified voltage and power range. Failing to do so can cause fire or damage to the product.
- Do not apply heat or pressure to the product. Failing to do so can cause fire or damage to the product.
- Do not use the product in the presence of flammable, explosive or corrosive gas or in a situation with the potential to cause harm. Doing so can cause product malfunction or damage to the product and threaten user safety.
- The product should only be used for the purpose indicated in the system introduction and may not be used as a weapon or for military purposes.
- This product is not a safety sensor. Do not use this product in a place where there is a risk of personal injury, life or property damage.

#### 1.2.2 Precautions for Use

- Do not disassemble the product during operation. Failing to do so can cause fire or damage to the product.
- Do not drop or subject the product to impact.
- The product may become hot when used for a long period. Do not touch any hot surface. Doing so may cause burns.
- Do not step on or put heavy objects on the product. Failing to do so can cause fire or damage to the product.

- Do not use this product in places that may cause injury, death, or property damage.
- Interference or contact between different laser light sources may cause abnormal operation of the sensor.
- Do not use it in outdoor environments, dusty places, humid places, or in direct sunlight.
- Fasten the product firmly in places where there is a lot of vibration.
- Use of controls, adjustments, or performance of procedures other than those specified herein may result in hazardous radiation exposure.
- Use the product only in the environment specified in this guide. (Refer to "7. Product Specifications" page 31)

# 2. Introduction

# 2.1 Product Overview

YRL3V2 is a single-channel 360-degree 3D scanning ToF (Time of Flight) laser sensor. It measures the distance to surrounding objects and provides point clouds for accurate mapping. YRL3V2 provides 4 scanning modes for autonomous mobile robots (AMRs) to optimize SLAM based mapping and navigation. Three types of LiDARs are available with different ranges:

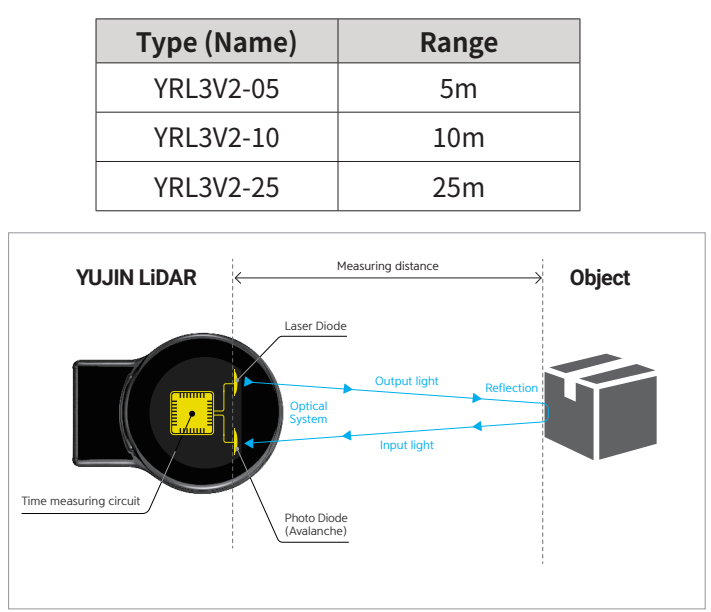

Fig. 1: Principle of ToF (Time of Flight)

# 2.2 Product Features

- Supports single channel 360-degree 3D scanning for distance measurement
- Supports 4 scanning modes optimized for autonomous mobile robots (AMRs) (Max 360 degrees horizontal x 80 degrees vertical)
- Applied single channel ToF (Time of Flight) technology
- Supports ROS (Robot Operating System) 1/2
- Provides LiDAR Viewer S/W
- Obtained IP67, RoHS, and CE certifications

# 2.3 Applications

- Measures the distance to surrounding objects
- Creates accurate maps
- Detects objects and avoids obstacles
- Used for commercial robots/service robots/logistics robots

## 2.4 System Diagram

The YRL3V2 system consists of YRL3V2, power supply, and Customer PC or Mobile Robot. YRL3V2 is provided with a power cable (1 m) and an Ethernet cable (1 m). The power supply, PC or Mobile Robot must be purchased separately by the user. LiDAR Viewer, a software for running LiDAR, is also available. With the LiDAR Viewer, you can monitor the status of the LiDAR and configure basic settings. To operate the YRL3V2 system correctly, connect it as specified below.

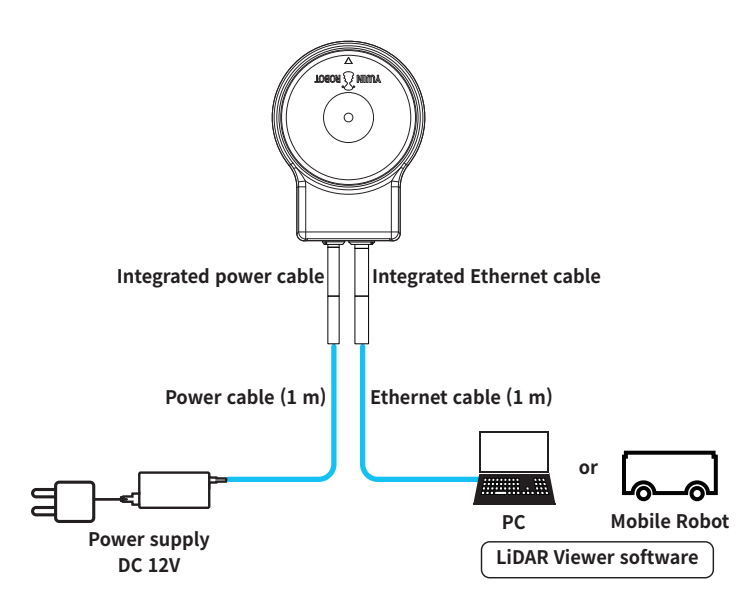

Fig. 2: YRL3V2 System Diagram

# 3. Before Using YUJIN LiDAR

## 3.1 Measurement information

YRL3V2 can collect more than 30,000 point clouds per second. One point cloud contains the following information:

- Horizontal Angle: Horizontal angle measured (-180° ~ +180°)
- Vertical Angle: Vertical angle measured (-40° ~ +40°, max. 80°)
- Range: Distance to an object (Measured based on the time taken by the light to travel back and forth to the object)
- Intensity: Reflection intensity measured
- Coordinate Value: Point cloud coordinates measured (X/Y/Z)
- System Time: Absolute time (based on the OS)
- Time Stamp: Timestamp indicating relative time between point clouds

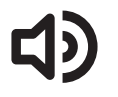

#### Note

Please refer to "8.1 Appendix A. Driver Interface (API)" page 33 for details of the output data.

# 3.2 Selectable Scanning Modes

YRL3V2 supports 4 scanning modes optimized for autonomous mobile robots (AMRs). You can use the desired scanning mode by selecting it. Please refer to the horizontal and vertical scanning ranges(FoV: Horizontal x Vertical) in each mode.

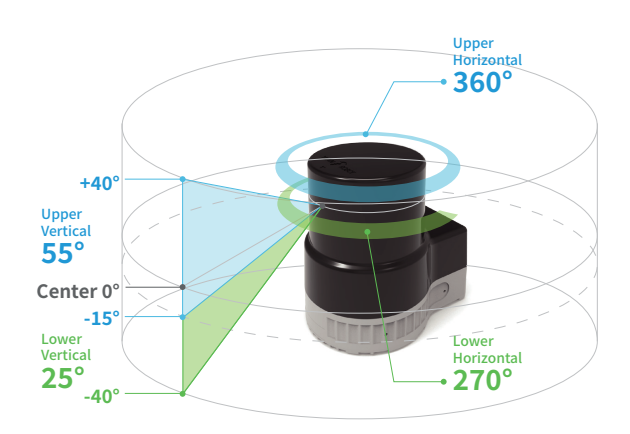

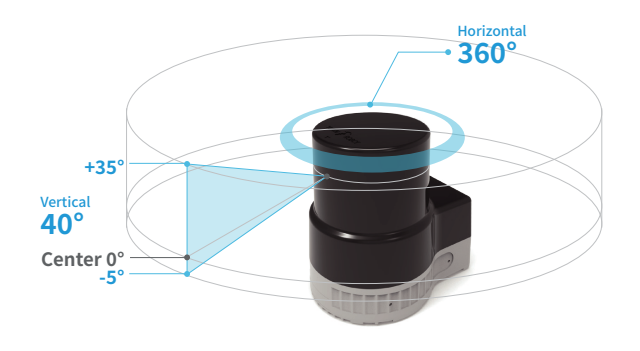

#### MODE 1(Default)

- Upper:  $360^{\circ} \times 55^{\circ} (+40^{\circ} \sim -15^{\circ})$
- Lower: 270° x 25° (-15° ~ -40°)

#### Mode 2

• 360° x 40° (+35° ~ -5°)

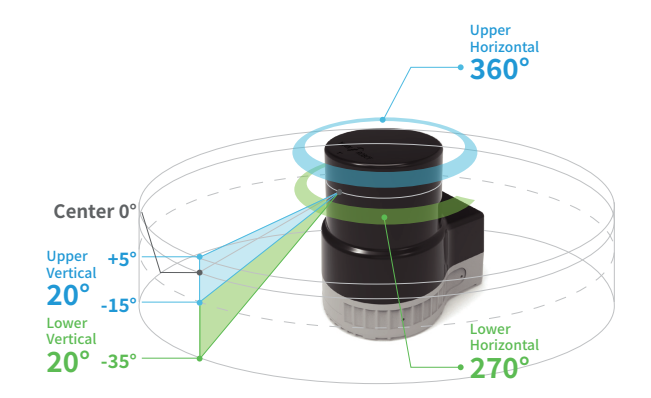

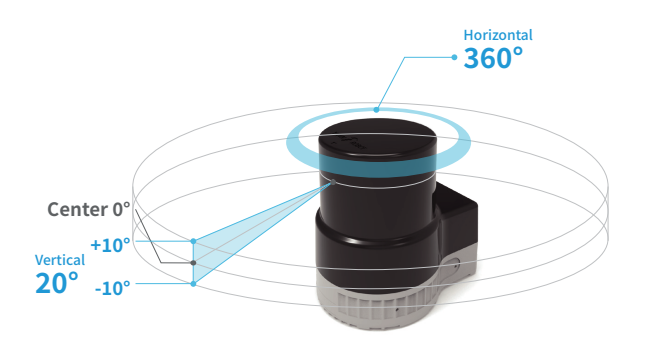

#### Mode 3

- Upper: 360° x 20° (+5° ~ -15°),
- Lower: 270° x 20° (-15° ~ -35°)

#### Mode 4

• 360° x 20° (+10° ~ -10°)

# 4. Installing YRL3V2

# 4.1 Components

The components are packaged in individual boxes. Please check the components upon arrival of the product.

- YRL3V2 series product
- 1 m power cable
- 1 m ethernet cable
- Quick start guide

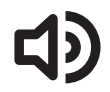

#### Note

Please contact us or the store where you purchased the product for any product faults or inconveniences.

# 4.2 Product Dimensions

Refer to the product dimensions below when installing the LiDAR.

(Unit. mm)

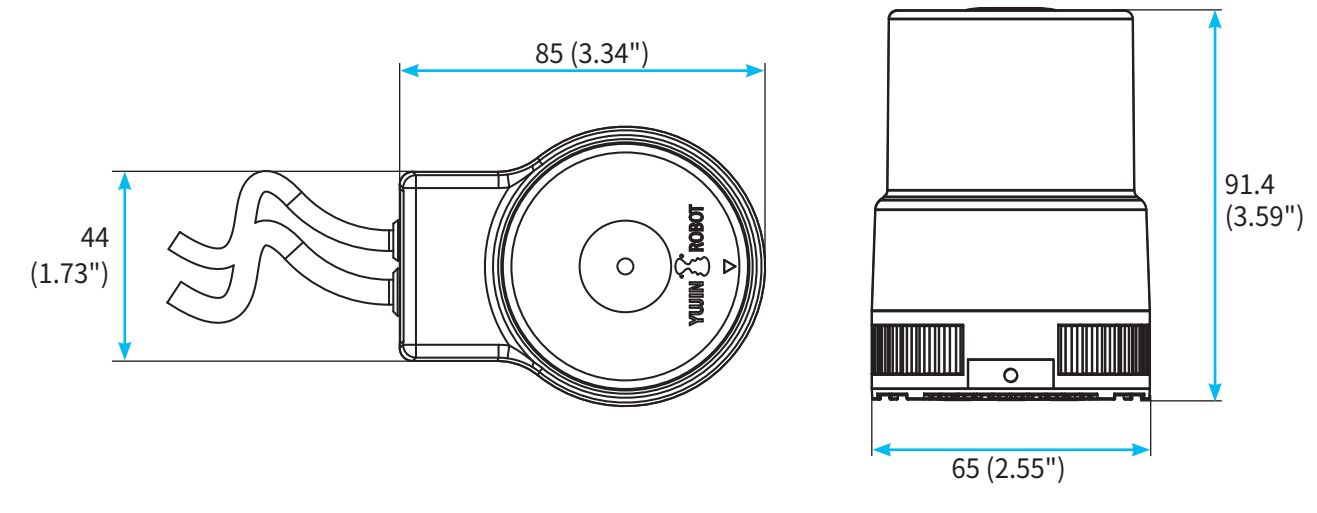

Fig. 3: YRL3V2 Dimensions

### 4.3 Component Details

The product consists of optical section and bottom section, and please refer to the diagram below for details.

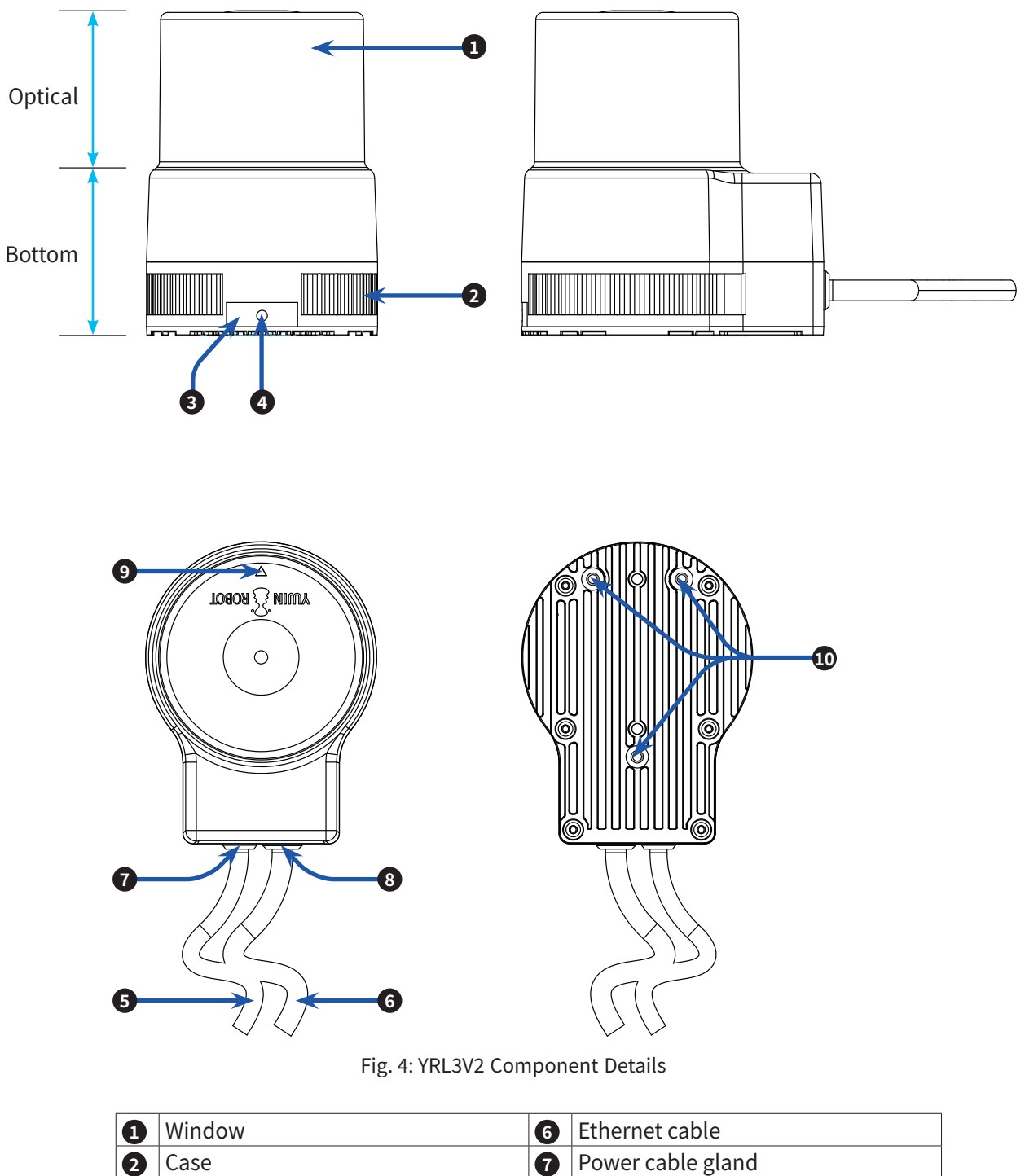

| 3 | LED label        | 8  | Ethernet cable gland           |
|---|------------------|----|--------------------------------|
| 4 | Status Indicator | 9  | Axis adjustment mark (0° axis) |
| 5 | Power cable      | 10 | Bolt holes M3 (Depth: 4 mm)    |

# 4.4 Installing the Product

#### 4.4.1 Choosing the installation location

In order to achieve optimal performance, we recommend you install the LiDAR in a place that meets the requirements below.

- For efficient heat dissipation, install the product on materials with high thermal conductivity (aluminum alloys are recommended).
- To reduce noise from vibration, install the product on a clean surface without debris. When installing the product on an uneven surface, use a bracket (provided by the customer) under the LiDAR.
- Protect the sensor from sunlight.

#### 4.4.2 Installing the LiDAR

The LiDAR has three bolt holes for fixing the unit on the bottom. Install the LiDAR in the desired location with appropriate bolts (3ea). When fixing the LiDAR's bottom surface, do not tighten the bolt excessively. Doing so may damage the bottom surface of the LiDAR.

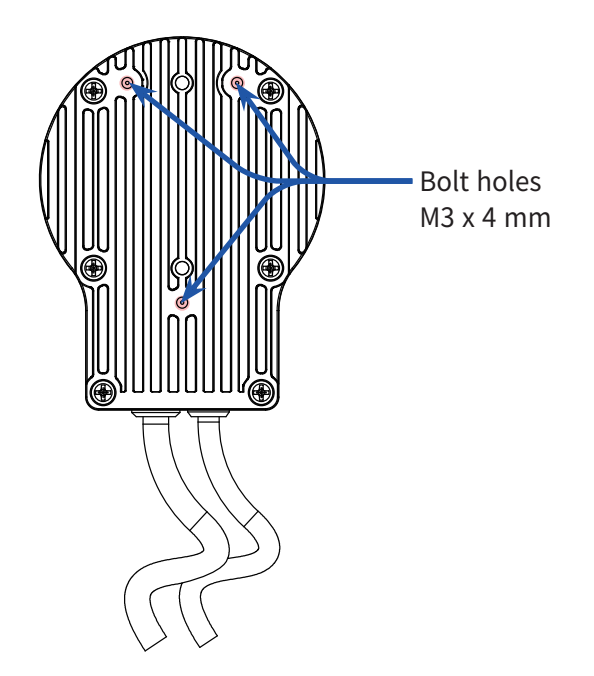

Fig. 5: Bolt holes at the bottom of YRL3V2

#### Caution

Align the horizontal 0° axis of the lidar sensor (as indicated by the arrow on the lidar cover) to the center of the area to be monitored.

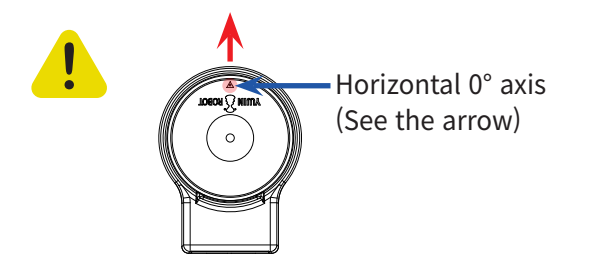

### 4.5 Connecting the Cables

YRL3V2's two integrated cables are 27 cm long and can be used by connecting them with the power cable (1 m) and Ethernet cable (1 m) provided with the product. If you need to extend the cable, please contact our Technical Support.

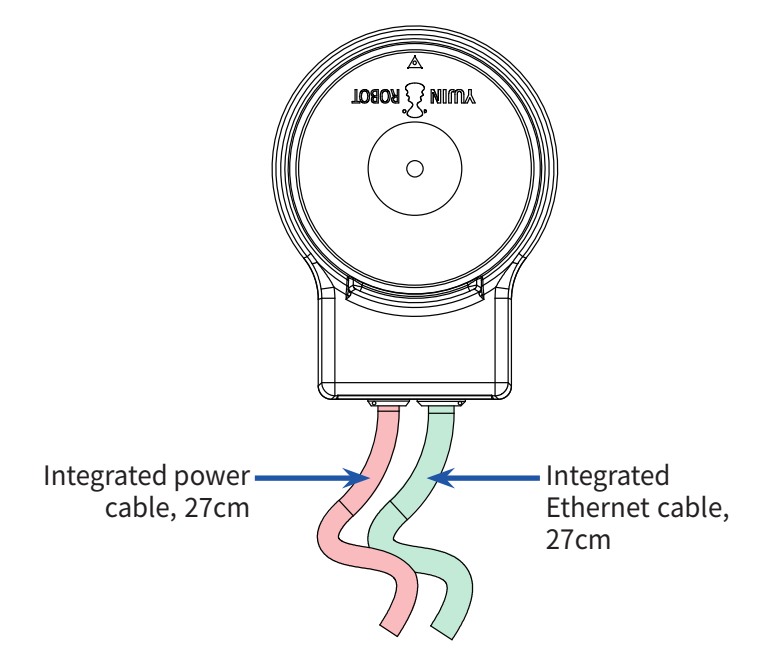

### 4.5.1 Connecting the Power Cable and Ethernet Cable

- 1. Connect the power cable to the integrated power cable connector of the LiDAR.
- 2. Connect the Ethernet cable to the integrated Ethernet cable connector of the LiDAR.
- 3. You can check the power status of the LiDAR from the front LED indicator. Check if the LED indicator has turned green (powered ON).
- Green: Powered ON
- No light: Powered OFF

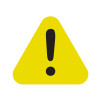

#### Caution

When connecting **the cable** by processing the power cable wire, check the cable information to connect it correctly. Please refer to "4.5.2 Cable Pinout Guide" page 16.

#### 4.5.2 Cable Pinout Guide

Power Input Connector

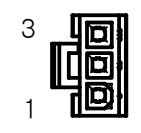

MOLEX: 39-01-4030

| Pin No. | Signal | Color       |
|---------|--------|-------------|
| 1       | +12V   | Red & White |
| 3       | GND    | Black       |

• Ethernet RJ45 Connector

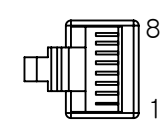

| RJ45    |        |  |  |
|---------|--------|--|--|
| Pin No. | Signal |  |  |
| 1       | TX+    |  |  |
| 2       | TX-    |  |  |
| 3       | RX+    |  |  |
| 6       | RX-    |  |  |

IP PWR EXTENSION Connector

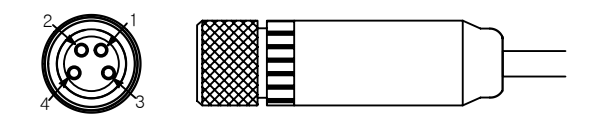

#### L102-M8-T0402-01 (Female)

| Pin No. | Signal |
|---------|--------|
| 1       | +12V   |
| 2       | +12V   |
| 3       | GND    |
| 4       | GND    |

IP Ethernet Connector

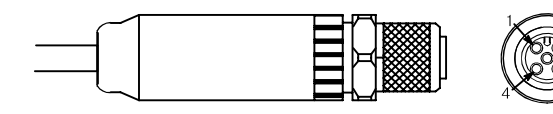

#### L102-M12-R05A02 (Female)

| Pin No. | Signal |
|---------|--------|
| 1       | TX+    |
| 2       | TX-    |
| 3       | RX+    |
| 4       | RX-    |
| 5       | GND    |

IP Ethernet EXTENSION Connector

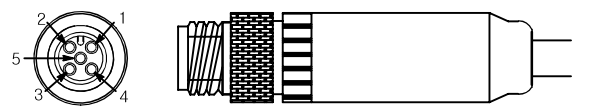

#### L102-M12-R05A01 (Male)

| Pin No. | Signal |
|---------|--------|
| 1       | TX+    |
| 2       | TX-    |
| 3       | RX+    |
| 4       | RX-    |
| 5       | GND    |

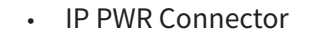

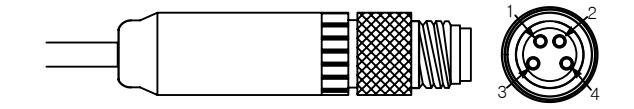

#### L102-M8-H0401 (Male)

| Pin No. | Signal |
|---------|--------|
| 1       | +12V   |
| 2       | +12V   |
| 3       | GND    |
| 4       | GND    |

# 4.6 How to Start/Stop LiDAR

LiDAR maintains a standby state until it is connected to the host PC and does not operate. You can connect through the LiDAR Viewer or LiDAR driver to start the operation.

- 1. To start LiDAR:
- Click the [Create IP Connection] button on the LiDAR viewer software to connect LiDAR to the host PC's network.
- 2. To stop LiDAR:
- Click the [Close] button at the top right of the LiDAR viewer window to quit the viewer.
- Enter "ctrl + c" in the Terminal window where the viewer is running to quit the viewer.

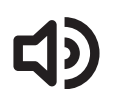

#### Note

If an error occurs while using LiDAR, follow the procedure below.

- 1. Reboot LiDAR by disconnecting the power cable and connecting it again.
- 2. Close the viewer and launch it again.

# 5. Using LiDAR Viewer

## 5.1 LiDAR Viewer Overview

LiDAR Viewer Software displays YRL3V2's point cloud data on the screen in real time.

You can use the software in Ubuntu OS.

- How to enter commands in Ubuntu OS: Run "ctrl +alt + t" on the desktop to enable the Terminal window and enter the desired command.
- PC requirements: Ubuntu 20.04 or above

### 5.2 Setting Up the Network

1. Click the [Network] icon in the upper right corner of the monitor screen. Select [Wired Settings].

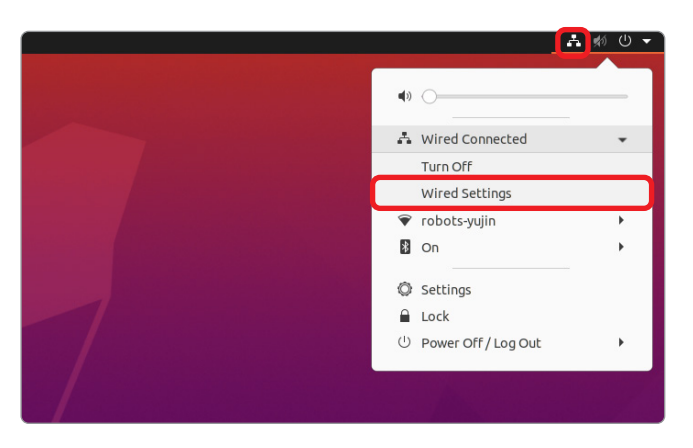

2. Click [Network] in the menu on the left. Click the [Settings] icon in the Wired menu.

| ۹ | Settings        | Ξ             | Network _ C           | פ נ |
|---|-----------------|---------------|-----------------------|-----|
| Ŧ | Wi-Fi           |               |                       |     |
|   |                 |               | Wired +               |     |
| 8 | Bluetooth       |               | Connected - 1000 Mb/s |     |
| Ģ | Background      |               | VPN +                 |     |
| Ð | Appearance      |               | Not set up            |     |
| Û | Notifications   |               |                       |     |
| Q | Search          |               | Network Proxy Off     |     |
|   | Applications    | $\rightarrow$ |                       |     |
| ₿ | Privacy         | >             |                       |     |
|   | Online Accounts |               |                       |     |
| ~ | Sharing         |               |                       |     |

3. Select [IPv4] from the top menu. Select [Manual] and enter the Address and Netmask information you're going to use. Contact your network administrator to obtain this information. (Example: Address: 192.168.1.37)

| ٩  | Settings        | E Network                                        | -     | o 😣 |
|----|-----------------|--------------------------------------------------|-------|-----|
| -  | Wi-Fi           | rig. 0. Server in Address Setup 4                |       |     |
| •  | Network         | Wired                                            | +     |     |
| B  | Bluetooth       | Connected - 1000 Mb/s                            |       |     |
| Ģ  | Background      | Cancel Wired Apply                               | +     |     |
| P  | Appearance      | Details Identity IPv6 Security                   |       |     |
| Ģ  | Notifications   | IPv4 Method OLUMATIC (DHCP) OLINk-Local Only     |       |     |
| Q  | Search          | Manual     Disable     Shared to other computers | off 🔘 |     |
|    | Applications    |                                                  |       |     |
| ₿  | Privacy         | Address Netmask Gateway                          |       |     |
| 0  | Online Accounts | 192.168.1.37 255.255.0                           |       |     |
| ~° | Sharing         |                                                  |       |     |
| л  | Sound           | DNS Automatic                                    |       |     |
| () | Power           | Separate IP addresses with commas                |       |     |
| Ş  | Displays        |                                                  |       |     |

4. Set the ON/OFF switch to OFF and set it back to ON to reset the network .

| Q Settings                          | Ξ | Network       | 8   |
|-------------------------------------|---|---------------|-----|
| 🔋 Wi-Fi                             |   |               |     |
| ③ Network                           |   | Wired         | +   |
| Bluetooth                           |   | 1000 Mb/s     |     |
| Background                          |   | VPN           | +   |
| Appearance                          |   | Not set up    |     |
| O Notifications                     |   |               |     |
| Q Search                            |   | Network Proxy | off |
| III Applications                    | ) |               |     |
| Privacy                             | ) |               |     |
| <ul> <li>Online Accounts</li> </ul> |   |               |     |
| 📽 Sharing                           |   |               |     |

5. View the newly assigned static IP address.

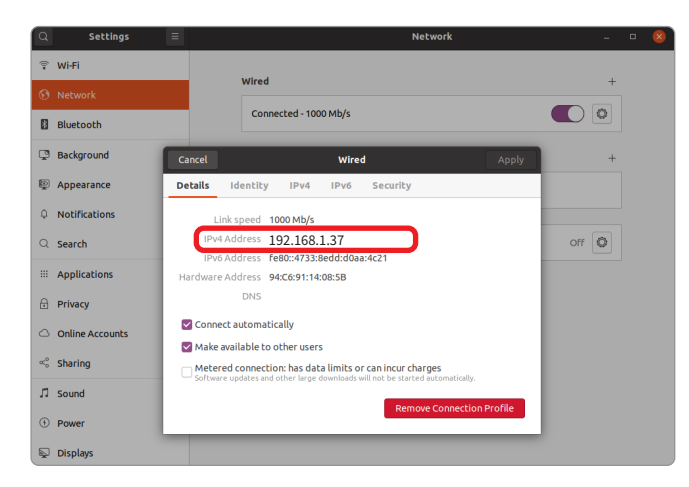

# 5.3 Running LiDAR Viewer

Enable the Terminal window on the desktop and enter the LiDAR Viewer execution command.

- 1. Launch the Terminal window and enter the command below to install QT5.
- sudo apt-get install qt5-default

tof-hjkim2@tof-hjkim2-c:~\$ sudo apt-get install qt5-default

- 2. Go to the provided LiDAR Viewer software location.
- Command: cd ~/Downloads/viewer\_v2\_x.x.x/ (where LiDAR Viewer was installed by the user)

tof-hjkim2@tof-hjkim2-c:~\$ cd ./Downloads/viewer\_v2\_2.1.0

- 3. Run the LiDAR Viewer software.
- Command: ./Yujin\_Lidar\_Viewer.sh

of-hjkim2@tof-hjkim2-c:~\$ cd ./Downloads/viewer\_v2\_2.1.0 of-hjkim2@tof-hjkim2-c:~/Downloads/viewer\_v2\_2.2.6\$ sudo -H ./Yujin\_Lidar\_Viewer.sh

4. Check if the software runs normally as shown below.

| He | lp |   |     |   |   |          |  |   |   |  |  |  |   |  |  |  |  |  |   |               |
|----|----|---|-----|---|---|----------|--|---|---|--|--|--|---|--|--|--|--|--|---|---------------|
| *  | *  | 0 | 2   | Ş | 3 | <b>a</b> |  |   |   |  |  |  |   |  |  |  |  |  |   |               |
|    | /  |   | V - | / |   |          |  | 7 | 4 |  |  |  | _ |  |  |  |  |  | _ |               |
|    |    |   |     |   |   |          |  |   |   |  |  |  |   |  |  |  |  |  |   | $  \rangle  $ |
| V  |    |   |     |   |   |          |  |   |   |  |  |  |   |  |  |  |  |  |   |               |
| 1  |    |   |     |   |   |          |  |   |   |  |  |  |   |  |  |  |  |  |   | N I           |
|    |    |   |     |   |   |          |  |   |   |  |  |  |   |  |  |  |  |  |   |               |
| Ī  |    |   |     |   |   |          |  |   |   |  |  |  |   |  |  |  |  |  |   |               |
| Ħ  |    |   |     |   |   |          |  |   |   |  |  |  |   |  |  |  |  |  |   |               |
| Ť  |    |   |     |   |   |          |  |   |   |  |  |  |   |  |  |  |  |  |   |               |
|    |    |   |     |   |   |          |  |   |   |  |  |  |   |  |  |  |  |  |   |               |
|    |    |   |     |   |   |          |  |   |   |  |  |  |   |  |  |  |  |  |   |               |
|    |    |   |     |   |   |          |  |   |   |  |  |  |   |  |  |  |  |  |   |               |
| ł. |    |   |     |   |   |          |  |   |   |  |  |  |   |  |  |  |  |  |   |               |
| Ц  |    |   |     |   |   |          |  |   |   |  |  |  |   |  |  |  |  |  |   |               |
|    |    |   |     |   |   |          |  |   |   |  |  |  |   |  |  |  |  |  |   |               |
|    |    |   |     |   |   |          |  |   |   |  |  |  |   |  |  |  |  |  |   |               |
|    |    |   |     |   |   |          |  |   |   |  |  |  |   |  |  |  |  |  |   | γ,            |
| Ń  |    |   |     |   |   |          |  |   |   |  |  |  |   |  |  |  |  |  |   | $\square$     |
|    |    |   |     |   |   |          |  |   |   |  |  |  |   |  |  |  |  |  |   |               |

### 5.4 Connecting LiDAR

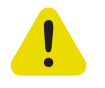

#### Caution

The default network setting the value of LiDAR was set to 192.168.1.250 at the factory. When connecting multiple LiDARs, each LiDAR must be connected to the Host and then assigned a different IP address.

- 1. Once LiDAR is connected to power, the bottom LED indicator will start blinking and the green light will turn on. (takes approx. 8 seconds)
- 2. Run LiDAR Viewer.
- 3. **Enter the IP address** in the IPv4 Network Connection screen. The default IP address for the front LiDAR and the rear LiDAR are different. Please check the following information.
- Front LiDAR: 192.168.1.250
- Rear LiDAR: **192.168.1.251**
- 4. Press [Connect] to connect LiDAR. (takes approx. 5 seconds)
- Disconnect Button: Disconnects LiDAR. In the following cases, press [Connect] after pressing [Disconnect].
  - When LiDAR is turned off
  - When LiDAR is disconnected from Ethernet
  - When connecting another LiDAR
- Change IP Button: Changes the IP address when LiDAR is connected. Enter a new IP address and click [Change IP].

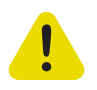

#### Caution

When connecting two LiDAR units, designate two different IP addresses to specify each LiDAR's IP.

| IPv4 Network Connection                     |
|---------------------------------------------|
| 192.168.1.250                               |
| Status: CONNECTED                           |
| Model No : YRL3V2-25                        |
| Serial Number : 152BLAA02006                |
| MAC: F5:D2:FB:62:91:04                      |
| FW Version : 2.5.2 (ETHERNET)   2.5.1 (TDC) |
| Error Code :                                |
| Connect Disconnect Change IP                |

5. When successfully connected, the status will change to CONNECTED, and the Model No., Serial Number, MAC, FW Version, and Error Code (optional) will be displayed. If the connection fails, please check LiDAR's power, data (Ethernet) cable connection, LiDAR's IP address, and the computer's IP address.

### 5.5 User Interface

When you launch LiDAR Viewer, the following user interface screen will appear:

When the viewer is connected to LiDAR, point cloud data is displayed on the screen in real time. Users can set the data to be displayed on the screen.

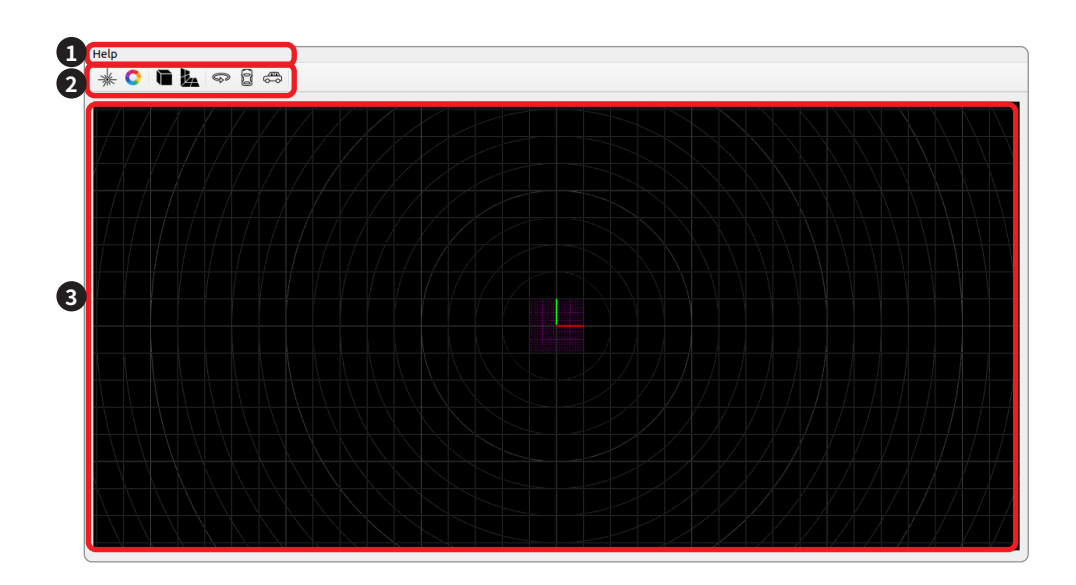

|   | Item          | Description                                                                        |
|---|---------------|------------------------------------------------------------------------------------|
| 1 | Top bar       | Provides Firmware updates and Help.                                                |
| 2 | Menu tab      | Selecting a tab opens a new window for the selected feature.                       |
| 3 | Viewer screen | Displays the status of the feature selected in the menu tabs on the viewer screen. |

# 5.6 Firmware Update

You can update the firmware by clicking [Help] - [FW Update] on the upper toolbar. To update the firmware, download the necessary files using the following link:

- Link: <u>https://yujinrobot.com/knowledge-resources/downloads/</u>
- Firmware File Name: [Board + version + date] (example: V2\_App\_Ethernet\_V2.5.1\_0321.hex, V2\_App\_ Main\_V2.5.1\_0321.hex

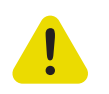

#### Caution

Update firmware before connecting LiDAR. If LiDAR is already connected, disconnect LiDAR and update the firmware.

### 5.6.1 Ethernet Board Firmware Update

1. Enter LiDAR IP Address and click [OK].

| LIDAR FW Update             |      |
|-----------------------------|------|
| 1. Ethernet Board FW Update |      |
| save                        | open |
|                             |      |
| 2. Main Board FW Update     | open |
| save                        | open |

2. Click [open] under Ethernet Board FW Update. Select the downloaded Ethernet Board Firmware file.

| IDAK I W           | Update                    |                |                                       |                    |      |                |                      |      |   |
|--------------------|---------------------------|----------------|---------------------------------------|--------------------|------|----------------|----------------------|------|---|
| LIDAR IP A         | ddress : 192.168.1.2      | 50             | ОК                                    | 192.168.           | 1.25 | 0              |                      |      |   |
| 1. Etherne         | t Board FW Update         |                |                                       |                    |      |                |                      |      |   |
| wer_v2_2           | .1.0/MPP2_Binary_032      | 1_V2.5.1/V2_   | App_Ether                             | net_V2.5.          | 1_03 | 21.he          | x                    | open |   |
| 2. Main Bo<br>save | ard FW Update             |                |                                       |                    |      |                |                      | open |   |
|                    | home/tof-bikim?           | Down P2 Bir    | ary 0321                              | v2.5.1 -           | 0    | 0              | 0 👩                  | :=   | : |
| ook in:            | monne/con-njkimz,         | /00mm          |                                       |                    |      |                |                      |      |   |
| ook in:            | Name                      | /ooun          | ▼ Size                                | Туре               |      | Date           | Modified             |      |   |
| ook in:            | Name<br>V2_App_Ethernet_V | /2.5.1_0321.he | <ul> <li>Size</li> <li>204</li> </ul> | Type<br>.KiB hex f | ile  | Date<br>22. 3. | Modified<br>22. 오전 2 | :40  |   |

3. Update the Ethernet Board Firmware by clicking [Save].

| LiDAR IP Address :       | 192.168.1.250        | OK           | 192.168.1.250         |      |
|--------------------------|----------------------|--------------|-----------------------|------|
| L. Ethernet Board        | FW Update            |              |                       |      |
| wer_v2_2.1.0/MPF         | 2_Binary_0321_V2.5.1 | L/V2_App_Eth | ernet_V2.5.1_0321.hex | open |
|                          |                      |              |                       |      |
| save                     |                      |              |                       |      |
| save                     |                      |              |                       |      |
| save<br>2. Main Board FW | Update               |              |                       |      |

### 5.6.2 Main Board Firmware Update

1. Click [Open] under the Main Board FW Update. Select the downloaded Main Board Firmware file.

| LIDAR IP A                                         | ddress : 192.1                                                         | 68.1.250      | ОК                                         | 1                                | 192.168.1                                  | .250   |            |                              |           |  |
|----------------------------------------------------|------------------------------------------------------------------------|---------------|--------------------------------------------|----------------------------------|--------------------------------------------|--------|------------|------------------------------|-----------|--|
| 1. Etherne                                         | t Board FW Upd                                                         | ate           |                                            |                                  |                                            |        |            |                              |           |  |
| ewer_v2_2                                          | .1.0/MPP2_Binar                                                        | y_0321_V2.5.  | 1/V2_App_6                                 | Ethern                           | et_V2.5.1                                  | 0321   | hex        | 0                            | pen       |  |
| save                                               | Ethernet FW                                                            | / is updated. |                                            |                                  |                                            |        |            |                              |           |  |
|                                                    |                                                                        |               |                                            |                                  |                                            |        |            |                              |           |  |
|                                                    |                                                                        |               |                                            |                                  |                                            |        |            |                              |           |  |
| 2 Main Bo                                          | ard FW Undate                                                          |               |                                            |                                  |                                            |        |            |                              |           |  |
| 2. Main Bo                                         | oard FW Update                                                         |               |                                            |                                  |                                            |        |            | _                            |           |  |
| 2. Main Bo<br>s/viewer_v                           | oard FW Update<br>/2_2.1.0/MPP2_B                                      | Binary_0321_V | /2.5.1/V2_A                                | .pp_Ma                           | in_V2.5.1                                  | _0321  | hex        | 0                            | pen       |  |
| 2. Main Bo<br>s/viewer_v<br>save                   | oard FW Update                                                         | Binary_0321_V | /2.5.1/V2_A                                | рр_Ма                            | in_V2.5.1                                  | _0321  | hex        | 0                            | pen       |  |
| 2. Main Bo<br>s/viewer_v<br>save                   | oard FW Update<br>/2_2.1.0/MPP2_B                                      | Binary_0321_V | /2.5.1/V2_A                                | pp_Ma                            | in_V2.5.1                                  | _0321  | hex        | ٥                            | pen       |  |
| 2. Main Bo<br>s/viewer_v<br>save                   | oard FW Update<br>/2_2.1.0/MPP2_B                                      | Binary_0321_V | /2.5.1/V2_A                                | pp_Ma                            | in_V2.5.1                                  | _0321. | hex        | 0                            | pen       |  |
| 2. Main Bo<br>s/viewer_v<br>save<br>ook in:        | 2_2.1.0/MPP2_B                                                         | Binary_0321_V | /2.5.1/V2_A<br>P2_Binary_(                 | pp_Ma                            | in_V2.5.1<br>2.5.1 ×                       | _0321  | hex        | •                            | pen       |  |
| 2. Main Bo<br>s/viewer_v<br>save<br>ook in:        | /home/tof-l                                                            | binary_0321_v | /2.5.1/V2_A<br>P2_Binary_C                 | pp_Ma<br>0321_V<br>Size          | in_V2.5.1<br>2.5.1 •<br>Type               | _0321. | hex        | o<br>Ø                       | pen       |  |
| 2. Main Bo<br>s/viewer_v<br>save<br>ook in:<br>Com | Ard FW Update<br>/2_2.1.0/MPP2_B<br>//ome/tof-1<br>Name<br>V2_App_Ethe | hjkim2/Down   | /2.5.1/V2_A<br>P2_Binary_C<br>¥<br>321 hex | pp_Ma<br>0321_V<br>Size<br>204_1 | in_V2.5.1<br>2.5.1 ×<br>Type<br>KiB hex Fi | _0321. | hex<br>0 0 | o<br>दि<br>lified<br>२.स २.४ | pen<br>I= |  |

2. Update the Main Board Firmware by clicking [Save].

| LiDAR FW Update             |                     |                |                      |      |  |  |  |
|-----------------------------|---------------------|----------------|----------------------|------|--|--|--|
| LiDAR IP Address :          | 192.168.1.250       | ок             | 192.168.1.250        |      |  |  |  |
| 1. Ethernet Board FW Update |                     |                |                      |      |  |  |  |
| wer_v2_2.1.0/MPP2           | 2_Binary_0321_V2.5. | 1/V2_App_Ethe  | rnet_V2.5.1_0321.hex | open |  |  |  |
| save Ether                  | met FW is updated.  |                |                      |      |  |  |  |
| 2. Main Board FW U          | Ipdate              |                |                      |      |  |  |  |
| s/viewer_v2_2.1.0/M         | 4PP2_Binary_0321_V  | 2.5.1/V2_App_I | Main_V2.5.1_0321.hex | open |  |  |  |
| save                        |                     |                |                      |      |  |  |  |

# 5.7 Sensor Configuration

You can connect to YRL3V2 and set the sensor data to be displayed on the viewer.

Select the following tab to open a new window where you can make detailed settings:

| 192.168.1.250                                                                                                    |                                                                                                    |
|----------------------------------------------------------------------------------------------------|----------------------------------------------------------------------------------------------------|
|                                                                                                    |                                                                                                    |
| Status: CONNECTED                                                                                                    |                                                                                                    |
| Model NO: YRL3V2-25                                                                                                    |                                                                                                    |
| MAC - ES:D2:EB:62:01:04                                                                                                    |                                                                                                    |
| FW Version : 2.5.2 (FTHEPNET)                                                                                                    | 2.5.1 (TDC)                                                                                                    |
| Error Code :                                                                                                    | 2.3.1 (100)                                                                                                    |
| Connect Disc                                                                                                    | onnect Change IP                                                                                               |
|                                                                                                    | LIDAD Data Limit                                                                                               |
|                                                                                                    | Minimum/Maximum Pange                                                                                          |
| x. 0.00 ¥                                                                                                    |                                                                                                    |
| Y: 0.00                                                                                                    | Minimum / Maximum X Data                                                                                       |
| Z (Sensor Height): 0.07 🗘                                                                                                    | Minimum/Maximum X Data                                                                                         |
|                                                                                                    | -35.00 + to 35.00 +                                                                                            |
| IDAR Orientation                                                                                                    |                                                                                                    |
| IDAR Orientation<br>RX (Roll) : 0.00                                                                                                    | Minimum/Maximum Y Data                                                                                         |
| IDAR Orientation           RX (Roll) : 0.00 ‡           RY (Pitch) : 0.00 ‡                                                                                | Minimum/Maximum Y Data<br>-35.00 to 35.00 t                                                                    |
| IDAR Orientation           RX (Roll) :         0.00         \$           RY (Pitch) :         0.00         \$           RZ (Yaw) :         0.00         \$ | Minimum/Maximum Y Data<br>-35.00 to 35.00 to<br>Minimum/Maximum Z Data                                         |
| IDAR Orientation<br>RX (Roll) : 0.00 ‡<br>RY (Pitch) : 0.00 ‡<br>RZ (Yaw) : 0.00 ‡                                                                         | Minimum/Maximum Y Data<br>-35.00 ¢ to 35.00 ¢<br>Minimum/Maximum Z Data<br>0.00 ¢ to 5.00 ¢                    |
| IDAR Orientation<br>RX (Roll) : 0.00<br>RY (Pitch) : 0.00<br>RZ (Yaw) : 0.00<br>LIDAR Mode<br>mode : Mode 1<br>Save 6                                      | Minimum/Maximum Y Data<br>-35.00 to 35.00 to<br>Minimum/Maximum Z Data<br>0.00 to 5.00 to<br>LIDAR Data Filter |

|   | Item                       | Description                                                                                                    |
|---|----------------------------|----------------------------------------------------------------------------------------------------|
| 0 | IPv4 Network<br>Connection | <ul> <li>Set the IP address to use. (Initial value: 192.168.1.250)</li> <li>If the connection is established normally, the status value changes to "Connected," and you can check the serial number and firmware version information. If the connection cannot be made, check the power to LiDAR, data (Ethernet) cable, LiDAR IP address, and computer IP address.</li> <li>Create IP Connection: Enter the IP address, click the "Create IP Connection" button to connect to the network and start running LiDAR.</li> </ul> |
|   |                            | Change IP: Change LiDAR's IP address.                                                                                                    |

|   | Item              | Description                                                                                                    |
|---|-------------------|----------------------------------------------------------------------------------------------------|
| 2 | LiDAR Position    | <ul> <li>Set the LiDAR position to be displayed on the viewer screen. Use the arrow key or keypad to adjust the settings. The relative position of the LiDAR from the origin of the coordinate plane on the viewer screen is displayed.</li> <li>X: X-coordinate value (m) <ul> <li>Default: 0.00, Min: -100, Max: +100</li> </ul> </li> <li>Y: Y-coordinate value (m) <ul> <li>Default: 0.00, Min: -100, Max: +100</li> </ul> </li> <li>Z: Z-coordinate value (m). The distance from the ground. <ul> <li>e.g., If the LiDAR is placed on the floor, the height of the sensor is 0.06 m.</li> <li>Default: 0.07, Min: -100, Max: +100</li> </ul> </li> <li>Click the [OK] button to apply the settings. Click the [Cancel] button to cancel the settings.</li> </ul> |
| 3 | LiDAR Orientation | <ul> <li>Set the LiDAR orientation for the data to be displayed on the viewer screen.<br/>Use the arrow key or keypad to adjust the settings.</li> <li>RX (Roll): Clockwise rotation about the X-axis (in degrees).</li> <li>Default: 0.00, Min: -360.00, Max: +360.00</li> <li>RY (Pitch): Clockwise rotation about the Y-axis (in degrees).</li> <li>Default: 0.00, Min: -360.00, Max: +360.00</li> <li>RZ (Yaw): Clockwise rotation about the Z-axis (in degrees). This value can be stored in the LiDAR. (Initial RZ value: 0)</li> <li>Default: 0.00, Min: -360.00, Max: +360.00</li> <li>Click the [OK] button to apply the settings. Click the [Cancel] button to cancel the settings.</li> </ul>                                                              |
| 4 | LiDAR Mode        | <ul> <li>Supports 4 scanning modes optimized for autonomous mobile robots (AMRs).</li> <li>Mode 1: General Mode</li> <li>Mode 2: Upward Mode</li> <li>Mode 3: Downward Mode</li> <li>Mode 4: Narrow Mode</li> <li>The LiDAR's FoV values, horizontal scanning frequency, and vertical scanning frequency are preset in 4 scanning modes. Click the drop-down button to select the desired scanning mode. Please refer to "7.2 Performance" page 31.</li> <li>*FoV (Field of View) : LiDAR determines the distance to an object by targeting the object with a laser and measuring the time for the reflected light to return to the receiver. FoV is the horizontal/vertical angle covered by the LiDAR sensor.</li> </ul>                                            |
| 5 | LiDAR Data Limit  | <ul> <li>Set the range of points to be displayed on the LiDAR viewer. Use the arrow key or keypad to adjust the settings.</li> <li>Min/Max Range (m) <ul> <li>Min: 0, Max: +100</li> </ul> </li> <li>Min/Max X Data, Min/Max Y Data, Min/Max Z Data (m) <ul> <li>Min: -100, Max: +100</li> </ul> </li> <li>Click the [OK] button to apply the settings. Click the [Cancel] button to cancel the settings.</li> </ul>                                                                                                    |
| 6 | LiDAR Data Filter | Removes noise point data displayed on the LiDAR viewer. Higher filter values remove more data.<br>- Default: 30, Min: 0, Max: 40                                                                                                    |

# 5.8 Visualization Settings

You can set the point cloud data to be displayed on the LiDAR viewer.

Select the following tab to open a new window where you can make detailed settings:

| * | k 🜔 🖿 🦾 🖘 🕄 🖚                             |
|---|-------------------------------------------|
|   | Visualization Setting 🛛 😣                 |
| 0 | LiDAR Data Visualization                  |
|   | Pointcloud Color Mode : Z-axis Coloring * |
|   | Pointcloud Size : 1.00                    |
|   | Pointcloud Stack (sec): 10.00 ‡           |
|   | OK Cancel                                 |

| Item |                             | Description                                                                                                    |
|------|-----------------------------|----------------------------------------------------------------------------------------------------|
| 0    | LiDAR Data<br>Visualization | <ul> <li>Point cloud Color Mode: Set the color mode for the point cloud.</li> <li>Note: This feature helps users easily recognize the surrounding situation using changes in color and vertical data. Select and use the color settings that suit your needs.</li> <li>Z-axis Coloring: Default option. Displays the reference axis (Z-axis) and color change. Colors include red, orange, yellow, green, blue, indigo, and violet. The smaller the Z value, the closer to red. The larger the Z value, the closer to violet.</li> <li>Intensity Coloring: The color displayed depends on the intensity of the reflected laser. Colors include red, orange, yellow, green, blue, indigo, and violet. The greater the intensity, the closer to red. The smaller the intensity, the closer to red. The smaller the intensity, the closer to red. The smaller the intensity, the closer to red. The smaller the intensity, the closer to red. The smaller the intensity, the closer to red. The smaller the intensity, the closer to red. The smaller the intensity, the closer to red. The smaller the intensity, the closer to red. The smaller the intensity, the closer to red. The smaller the intensity, the closer to violet.</li> <li>Point cloud Size: Adjust the size of the point cloud.</li> <li>Default: 1, Min: 1.00, Max: 10.00</li> <li>Point cloud Stack (sec): Accumulate the point cloud data for the set time and visualize it in real time. The greater the stack value, the higher the resolution of the displayed data.</li> <li>Default: 10, Min: 0.05, Max: 100</li> </ul> |

## 5.9 View Settings

You can make settings for the viewer screen.

### 5.9.1 Orthographic Projection/Perspective Projection settings

Select the projection mode from the menu tab.

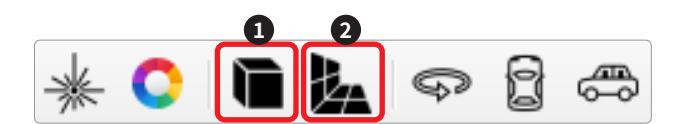

| Item |                            | Description                                                                                        |
|------|----------------------------|----------------------------------------------------------------------------------------------------|
| 0    | Orthographic<br>Projection | Displays the 3D environment without a sense of depth. Used to measure LiDAR performance.           |
| 2    | Perspective<br>Projection  | Default option. Displays the 3D environment with a sense of depth. Provides a more realistic view. |

#### 5.9.2 Rotational View/Top View/Side View settings

Select the location and direction of the camera for the point cloud in the 3D coordinates. You can click on the mouse or scroll the screen to view the data.

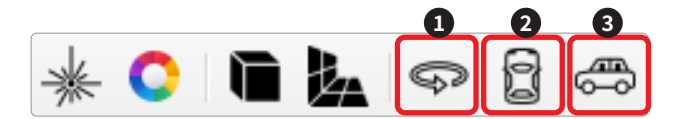

| Item |                 | Description                                               |
|------|-----------------|-----------------------------------------------------------|
| 1    | Rotational View | Coordinates: (0, 0, 0). Rotational view about the Z-axis. |
| 2    | Top View        | Coordinates: (0, 0, 10). View from the top.               |
| 3    | Side View       | Coordinates: (0, 10, 0). View from the side.              |

# 6. Maintenance and Troubleshooting

## 6.1 Cleaning and Maintenance

LIDAR requires periodic inspection and maintenance.

- Maintenance activity: Remove water and dust from the surface of LiDAR with a soft clean cloth.
   Be careful not to cause damage (scratches or nicks) to the laser cover while performing maintenance.
- Interval: Every 3 months or as needed.

# 6.2 Troubleshooting

If you have any problems with your product, please call us at 032-550-2322 (in Korea) or +82 32 550 2322 (from overseas) or send an e-mail to sales@yujinrobot.com.

# 7. Product Specifications

# 7.1 Basic Specification

| Model Name        | YRL3V2-05                                       | YRL3V2-10                     | YRL3V2-25                     |  |
|-------------------|-------------------------------------------------|-------------------------------|-------------------------------|--|
| Detection Range   | 5 m<br>(90% light remission)                    | 10 m<br>(90% light remission) | 25 m<br>(90% light remission) |  |
| Size              | 65 mm x 85 mm x 91.4 mm (2.55" x 3.34" x 3.59") |                               |                               |  |
| Weight            | 410 g (0.90 lbs)                                |                               |                               |  |
| Power Consumption | 6 W                                             |                               |                               |  |
| Supply Voltage    | DC 12V                                          |                               |                               |  |
| Light Source      | Laser Diode                                     |                               |                               |  |
| Laser Class       | Class 1, Eye Safe (IEC 60825-1:2014)            |                               |                               |  |
| Laser Wavelength  | 905 nm                                          |                               |                               |  |

# 7.2 Performance

| Scanning Mode                    | Mode 1(Default)                                                                                      | Mode 2                       | Mode 3                                                                                              | Mode 4                        |  |  |
|----------------------------------|----------------------------------------------------------------------------------------------------|------------------------------|----------------------------------------------------------------------------------------------------|-------------------------------|--|--|
| FoV: Horizontal x<br>Vertical    | <ul> <li>Upper: 360° x 55°<br/>(+40° ~ -15°)</li> <li>Lower: 270° x 25°<br/>(-15° ~ -40°)</li> </ul> | • 360° x 40°<br>(+35° ~ -5°) | <ul> <li>Upper: 360° x 20°<br/>(+5° ~ -15°)</li> <li>Lower: 270° x 20°<br/>(-15° ~ -35°)</li> </ul> | • 360° x 20°<br>(+10° ~ -10°) |  |  |
| Horizontal Scan<br>Frequency     | 20 Hz                                                                                                | 20 Hz                        |                                                                                                    |                               |  |  |
| Vertical Scan Frequency          | 15.5 Hz 10.7 Hz                                                                                      |                              |                                                                                                    |                               |  |  |
| Horizontal Angular<br>Resolution | 0.24°                                                                                                |                              |                                                                                                    |                               |  |  |
| Vertical Angular<br>Resolution   | 0.1° 0.05°                                                                                           |                              |                                                                                                    |                               |  |  |
| Range Resolution                 | <10 mm                                                                                               |                              |                                                                                                    |                               |  |  |
| Data Packet Rate                 | 30,000                                                                                               |                              |                                                                                                    |                               |  |  |
| Response Time                    | >50 ms per layer                                                                                     |                              |                                                                                                    |                               |  |  |
| Accuracy                         | Within 15 m: $\pm$ 50 mm, 15 m or more: $\pm$ 100 mm                                                 |                              |                                                                                                    |                               |  |  |

## 7.3 Interface

| Communication Interface | 100 Mbps Ethernet                                                                   |
|-------------------------|-------------------------------------------------------------------------------------|
| Optical Indicators      | 1 x LED (Green: Available, Red: Error)                                              |
| Protocol                | UDP packet                                                                          |
| Configuration Software  | YUJIN LIDAR Viewer                                                                  |
| Output Data             | Horizontal Angle, Vertical Angle, Range, Intensity, Cartesian coordinates (x, y, z) |
| Electrical Connection   | 1 x M8 for Power, 1 x M12 for Data                                                  |
| Materials               | Window (PC), Case (AL)                                                              |
| Enclosure Rating (IP)   | IP67                                                                                |

## 7.4 Environmental Specifications

| Electromagnetic Compatibility<br>(EMC) | KN 61000-6-3, KN 61000-6-1<br>EN61000-6-1:2007, EN61000-6-3:2007/A1:2011<br>EN61000-4-2:2009, EN61000-4-3:2006 +A1:2008 +A2:2010<br>EN61000-4-4:2012, EN61000-4-6:2014, EN61000-4-8:2010 |
|----------------------------------------|----------------------------------------------------------------------------------------------------|
| Vibration Resistance                   | EN60068-2-6:2007 (10 to 55Hz, double amplitude 1.5mm each 2 hrs in X, Y and Z directions)                                                                                                |
| Impact Resistance                      | EN 60068-2-27:2008 : 908m/s2(100G) X, Y and Z directions each 3 times                                                                                                    |
| Temperature Resistance                 | -10° ~ 50°C                                                                                                    |
| Operating Humidity                     | 95 %                                                                                                    |
| Storage Temperature                    | -20° ~ 70°C                                                                                                    |
| Storage Humidity                       | 0 ~ 85 % RH                                                                                                    |
| Ambient Light Immunity                 | LED light: 100,000 Lux                                                                                                    |
| Certificate                            | KC, CE, RoHS                                                                                                    |

\*Specifications and design are subject to change without any prior notice.
 \*Warning: When operating after storing the sensor at sub-zero temperatures, the sensor needs about 15 minutes to warm up after turning on the power.

# 8. Appendix

# 8.1 Appendix A. Driver Interface (API)

The API provided when the YRL3V2 driver is installed can be used for processing and collecting the scanned data.

#### 8.1.1 Parameters

The descriptions of the values used by the API are as follows.

| No. | Parameter Name              | Default                          | Description                                                                                                    |
|-----|-----------------------------|----------------------------------|----------------------------------------------------------------------------------------------------|
| 1   | mIPAddrParam                | 192.168.1.250                    | IP address for creating the communication socket. LiDAR address.                                                                                   |
| 2   | mPortNumParam               | 1234                             | Port number for creating the communication socket                                                                                                  |
| 3   | mMinZParam                  | 0                                | Z-axis lower limit for processing output data<br>(Unit: m)                                                                                         |
| 4   | mMaxZParam                  | 5                                | Z-axis upper limit for processing output data<br>(Unit: m)                                                                                         |
| 5   | mMinYParam                  | -35                              | Y-axis lower limit for processing output data<br>(Unit: m)                                                                                         |
| 6   | mMaxYParam                  | 35                               | Y-axis upper limit for processing output data<br>(Unit: m)                                                                                         |
| 7   | mMinXParam                  | -35                              | X-axis lower limit for processing output data<br>(Unit: m)                                                                                         |
| 8   | mMaxXParam                  | 35                               | X-axis upper limit for processing output data<br>(Unit: m)                                                                                         |
| 9   | mMinRangeParam              | 0                                | Data range lower limit for processing output data (Unit: m)                                                                                        |
| 10  | mMaxRangeParam              | 35                               | Data range upper limit for processing output data (Unit: m)                                                                                        |
| 11  | mExtrinsicTransformMatParam | 1 0 0 0<br>0 1 0 0<br>0 0 1 0.07 | Transform Matrix for processing output data                                                                                                    |
| 12  | mSensorCoordX               | 0                                | LiDAR X coordinate for processing output data (Unit: m)                                                                                            |
| 13  | mSensorCoordY               | 0                                | LiDAR Y coordinate for processing output data (Unit: m)                                                                                            |
| 14  | mSensorCoordZ               | 0.07                             | LiDAR Z coordinate for processing output data<br>(= LiDAR height. The default height when the<br>product is placed on the floor: 0.07 m) (Unit: m) |
| 15  | mSensorCoordRX              | 0                                | LiDAR roll rotation for processing output data (Unit: degree)                                                                                      |
| 16  | mSensorCoordRY              | 0                                | LiDAR pitch rotation for processing output data (Unit: degree)                                                                                     |
| 17  | mSensorCoordRZ              | 0                                | LiDAR yaw rotation for processing output data<br>(Unit: degree)                                                                                    |

| No. | Parameter Name         | Default | Description                                                            |
|-----|------------------------|---------|------------------------------------------------------------------------|
| 18  | mMaxVertiAngleParam    | pi*2/9  | Vertical angle upper limit for processing output data (Unit: radian)   |
| 19  | mMinVertiAngleParam    | -pi*2/9 | Vertical angle lower limit for processing output data (Unit: radian)   |
| 20  | mMaxHoriAngleParam     | pi      | Horizontal angle upper limit for processing output data (Unit: radian) |
| 21  | mMinHoriAngleParam     | -pi     | Horizontal angle lower limit for processing output data (Unit: radian) |
|     |                        |         | Filter level for processing output data (Unit: degree)                 |
| 22  | mNoiseFilterLevelParam | 30      | Removes data that doesn't look like that for a real object             |
|     |                        |         | Range: 0–45 (degree)                                                   |

**8.1.2 Parameter Input/Output** These features are used to import or change values through the API.

| No. | Parameter Name                                             | Unit | Description                                                 |
|-----|------------------------------------------------------------|------|-------------------------------------------------------------|
| 1   | void SetIPAddrParam (const<br>std::string &ipAddr)         | N/A  | Set the IP address for creating the<br>communication socket |
| T   | string GetIPAddrParam()                                    | N/A  | Get the IP address for creating the communication socket    |
| 2   | void SetPortNumParam (const<br>unsigned short int portNum) | N/A  | Set the port number for creating the communication socket   |
|     | unsigned short int<br>GetPortNumParam ()                   | N/A  | Get the port number for creating the communication socket   |
| 2   | void SetMinZParam (const float<br>z_min)                   | m    | Set the Z-axis lower limit for processing output data       |
| 3   | float GetMinZParam ()                                      | m    | Get the Z-axis lower limit for processing output data       |
| 4   | void SetMaxZParam (const float<br>z_max)                   | m    | Set the Z-axis upper limit for processing output data       |
| 4   | float GetMaxZParam ()                                      | m    | Get the Z-axis upper limit for processing output data       |
| F   | void SetMinYParam (const float<br>y_min)                   | m    | Set the Y-axis lower limit for processing output data       |
| 5   | float GetMinYParam ()                                      | m    | Get the Y-axis lower limit for processing output data       |
|     | void SetMaxYParam (const float<br>y_max)                   | m    | Set the Y-axis upper limit for processing output data       |
| 0   | float GetMaxYParam ()                                      | m    | Get the Y-axis upper limit for processing output data       |
| 7   | void SetMinXParam (const float x_min)                      | m    | Set the X-axis lower limit for processing output data       |
| 1   | float GetMinXParam ()                                      | m    | Get the X-axis lower limit for processing output data       |
| 0   | void SetMaxXParam (const float x_max)                      | m    | Set the X-axis upper limit for processing output data       |
| ð   | float GetMaxXParam ()                                      | m    | Get the X-axis upper limit for processing output data       |
|     | void SetMinRangeParam (const<br>float range_min)           | m    | Set the data range lower limit for processing output data   |
| 9   | float GetMinRangeParam ()                                  | m    | Get the data range lower limit for processing output data   |
| 10  | void SetMaxRangeParam (const<br>float range_max)           | m    | Set the data range upper limit for processing output data   |
| 10  | float GetMaxRangeParam ()                                  | m    | Get the data range upper limit for processing output data   |

| No. | Parameter Name                                                                                                    | Unit      | Description                                                     |
|-----|----------------------------------------------------------------------------------------------------|-----------|-----------------------------------------------------------------|
| 11  | void SetExtrinsicTransformMatParam<br>(const float x,<br>const float y,<br>const float z,<br>const float rx,<br>const float ry,<br>const float ry,<br>const float rz) | m, degree | Set the Transform Matrix for processing output data             |
|     | void GetExtrinsicTransformParam<br>(float &x,<br>float &y,<br>float &z,<br>float ℞,<br>float &ry,<br>float &rz)                                                       | m, degree | Get the Transform Matrix for processing output data             |
| 10  | void SetMaxVertiAngleParam<br>(const float verti_angle_max)                                                                                                    | radian    | Set the vertical angle upper limit for processing output data   |
| 12  | float GetMaxVertiAngleParam ()                                                                                                    | radian    | Get the vertical angle upper limit for processing output data   |
| 10  | void SetMinVertiAngleParam<br>(const float verti_angle_min)                                                                                                    | radian    | Set the vertical angle lower limit for processing output data   |
| 13  | float GetMinVertiAngleParam ()                                                                                                    | radian    | Get the vertical angle lower limit for processing output data   |
| 14  | void SetMaxHoriAngleParam<br>(const float hori_angle_max)                                                                                                    | radian    | Set the horizontal angle upper limit for processing output data |
| 14  | float GetMaxHoriAngleParam ()                                                                                                    | radian    | Get the horizontal angle upper limit for processing output data |
| 15  | void SetMinHoriAngleParam<br>(const float hori_angle_min)                                                                                                    | radian    | Set the horizontal angle lower limit for processing output data |
| 15  | float GetMinHoriAngleParam ()                                                                                                    | radian    | Get the horizontal angle lower limit for processing output data |
| 16  | void SetNoiseFilterLevelParam<br>(const float filter_level)                                                                                                    | degree    | Set the filter level for processing output data                 |
|     | float GetNoiseFilterLevelParam<br>()                                                                                                    | degree    | Get the filter level for processing output data                 |

### 8.1.3 Data Output

These features are used to check the status and data of YRL3V2 through the API.

| No. | Output Function Name                                                                                                    | Explanation                                                            |
|-----|----------------------------------------------------------------------------------------------------|------------------------------------------------------------------------|
| 1   | int GetCartesianOutputsWithIntensity(double _SystemTime,<br>std::vector <float>&amp; _IntensityArray,<br/>std::vector <float>&amp; _XCoordArray,<br/>std::vector <float>&amp; _YCoordArray,<br/>std::vector <float>&amp; _ZCoordArray);</float></float></float></float>                | Get the reflection intensity measured<br>and 3D orthogonal coordinates |
| 2   | int GetSphericalOutputsWithIntensity(double _SystemTime,<br>std::vector <float>&amp; _IntensityArray,<br/>std::vector <float>&amp; _RangeArray,<br/>std::vector <float>&amp; _HorizontalAngleArray,<br/>std::vector <float>&amp; _VerticalAngleArray);</float></float></float></float> | Get the reflection intensity measured<br>and 3D spherical coordinates  |
| 3   | void GetDPR(float &dpr)                                                                                                    | Get the data packet rate                                               |

| No. | Output Function Parameter<br>Name | Unit   | Description      |
|-----|-----------------------------------|--------|------------------|
| 1   | _SystemTime                       | sec    | timestamp        |
| 2   | _IntensityArray                   | N/A    | Intensity        |
| 3   | _RangeArray                       | m      | Range            |
| 4   | _HorizontalAngleArray             | radian | Horizontal angle |
| 5   | _VerticalAngleArray               | radian | Vertical angle   |
| 6   | _XCoordArray                      | m      | X coordinates    |
| 7   | _YCoordArray                      | m      | Y coordinates    |
| 8   | _ZCoordArray                      | m      | Z coordinates    |

## 8.2 Appendix B. Problems and Solutions

Describes the problems and solutions that may occur while using the robot.

#### 8.2.1 Error Code

| Classification | Symptom                                    | Solution                                                               | User Error Code |
|----------------|--------------------------------------------|------------------------------------------------------------------------|-----------------|
| Error          | Power Error                                | Contact Customer Service                                               | А               |
| Error          | Horizontal Operation<br>Error              | Contact Customer Service                                               | В               |
| Error          | Vertical Operation<br>Error                | Contact Customer Service                                               | С               |
| Error          | Sensor<br>Communication Error              | Contact Customer Service                                               | D               |
| Warning        | Outside Normal<br>Operating<br>Temperature | Change sensor's ambient temperature to appropriate ambient temperature | E               |
| Warning        | User Communication<br>Error                | Reset                                                                  | F               |

#### 8.2.2 How to Deal with Firmware Update Failures

| Symptom                                             | Error Message                                                                             | Solution                                                  |
|-----------------------------------------------------|-------------------------------------------------------------------------------------------|-----------------------------------------------------------|
| LiDAR reset failed                                  | 'LiDAR reset failed. Save again.'                                                         | Perform the 'Firmware Update Procedure' below             |
| Failed to read the firmware file                    | 'Cannot open the file.'                                                                   | Download the firmware file to be updated and run it again |
| Failed to download<br>the firmware file to<br>LiDAR | 'No response from lidar. Save again.'<br>or 'Invalid response from LiDAR. Save<br>again.' | Perform the 'Firmware Update Procedure'<br>below          |

#### <Firmware Update Procedure>

- 1. Disconnect the power to the LiDAR to turn it off.
- 2. Exit the LiDAR Viewer (completely exit the FW update window) and then re-run the LiDAR Viewer.
- 3. Update the firmware by clicking [Help] [FW Update] on the upper toolbar of the LiDAR Viewer.
- 4. Select files that failed to update.
- 5. Connect the power to the LiDAR to turn it on. Click the [Save] button as soon as the LiDAR is powered on.
- 6. Check that the firmware download is complete.

Yujin Robot Co., Ltd. Harmony-ro 187 beon-gil 33, Yeonsu-gu, Incheon (Songdo-dong) Phone +82 32 550 2300 Fax +82 32 550 2301